# Managing Pending Driver Invites

14/03/2025 2:37 pm AEDT

In this article, you will learn how to access and manage drivers who haven't accepted the invitation.

- View Pending Drivers
- Edit Pending Drivers' Details
- Resend Invites to All Drivers
- Resend Driver Invites
- Rescind Driver Invites
- Changing Drivers' Email

# **View Pending Drivers**

This section will walk you through how to access and view pending drivers.

1. In the Business Navigation Menu, click Drivers and select Drivers List.

|                     | Drivers - Bu     | isiness                       |                        |                    |                 | ₽ 4       | Bu        | emo<br>usiness |    |
|---------------------|------------------|-------------------------------|------------------------|--------------------|-----------------|-----------|-----------|----------------|----|
| Business Navigation | Linked Pending   | ) Delinked Self-paid          | Pending Self-paid      | Non-EWD De         | elinked Non-EWD | All Sites | Connecte  | ed Fleets      | 5  |
| Dashboard           | 10 - Q Sear      | ch                            |                        | *                  | Import EWD E    | Driver A  | dd / Link | Driver         |    |
| Drivers             | 1 This section c | lisplays and creates driver a | accounts that are paid | by the business su | ubscription.    |           |           |                |    |
| Drivers List        | Available Seats: | 95 remaining of 140 subso     | cribed.                |                    |                 |           |           |                |    |
| Manual Events       |                  |                               |                        |                    |                 |           |           |                |    |
| Vehicles 🕨          | FULL NAME        | EMAIL ADDRESS                 | LICEN                  | E P                | HONE BFM        |           | AFM       | АРР            |    |
| Reports 🕨           | Adrian           | adrian driver tert@mail       | instor.com 1371373     | 1                  |                 |           |           | N/A            | с  |
| Admin 🕨             | Test             | adhantdriver.testigirhan      | 1118(01.00111 1251252  |                    |                 |           | -         | IN/A           | 1. |

- 2. You will be directed to the **Drivers Business** page. Click the **Pending** tab to access the **Pending Drivers** list.
- 3. Search/filter the list using the **Search** field to view pending drivers. You can also set the list display to 10, 20, or 50 using the drop-down arrow beside the **Search** field.

| Drivers - Bu                                                                  | siness       |            |                |            |          |            |        | ≓ 🌻 🛔                                                       | Demo<br>Business     |
|-------------------------------------------------------------------------------|--------------|------------|----------------|------------|----------|------------|--------|-------------------------------------------------------------|----------------------|
| Linked Pending<br>10 • Q. Joe<br>Available Seats: 9<br>See billing section to | Delinked     | Self-paid  | Pending Self-p | aid Non-EV | VD Delii | nked Non-E | WD All | Sites Connected F<br>Resend Ir                              | eets<br>wites To All |
| FULL NAME                                                                     | EMAIL ADD    | DRESS      | LICENCE        | PHONE      | BFM      | AFM        | АРР    | DATE CREATED                                                | ACTIONS              |
| Joe Gale                                                                      | joe.gale19@  | )gmail.com | 12345          |            | -        | -          | N/A    | 15/02/2025 0 <mark>2:49</mark>                              | •                    |
| Showing 1 of 1 En<br>Showing 1 of 1 Pa                                        | tries<br>ges |            |                |            |          |            | -      | View     Edit                                               |                      |
|                                                                               |              |            |                |            |          |            |        | <ul> <li>Resend</li> <li>Rescind</li> <li>Change</li> </ul> | Invite               |

- 4. Find the driver from the list and click its **Action** icon. The **Actions** menu will expand, select **View**.
- 5. The **Driver Info window** will appear displaying the **Driver**'s **Business Profile**. In this window, you can view the driver's information, and resend or delete the invite.

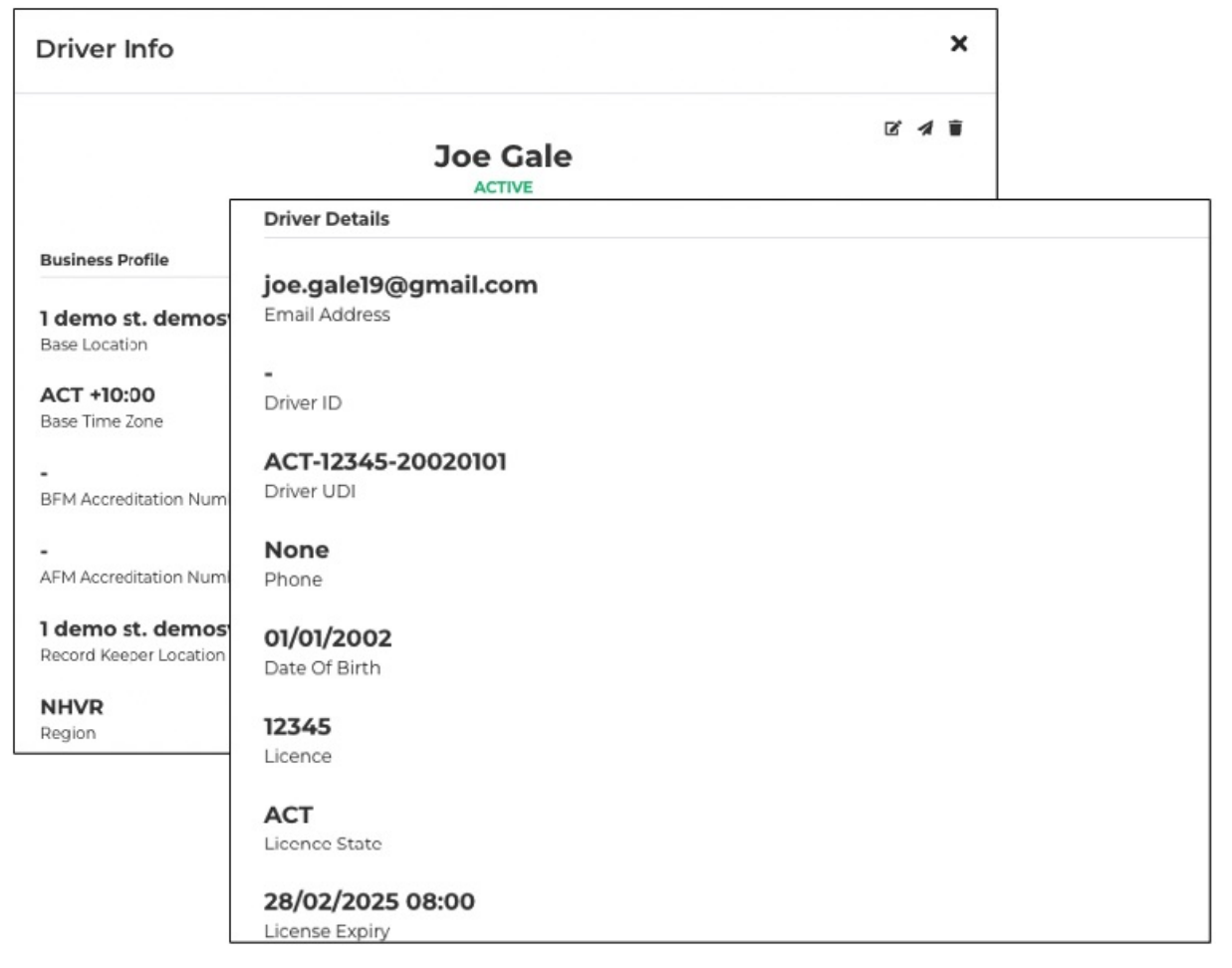

## **Edit Pending Drivers' Details**

This section will walk you through how to edit pending driver details.

1. In the Business Navigation Menu, click Drivers and select Drivers List.

|                               | Drivers - Bu                                 | siness                                            |                           |                      | ₽            | *          | Demo<br>Business |
|-------------------------------|----------------------------------------------|---------------------------------------------------|---------------------------|----------------------|--------------|------------|------------------|
| Business Navigation           | Linked Pending                               | Delinked Self-paid P                              | ending Self-paid Non      | -EWD Delinked N      | on-EWD All S | ites Conne | cted Fleets      |
| Dashboard                     | 10 🔻 Q Searc                                 | h                                                 |                           | 🛓 Impor              | t EWD Driver | Add / Lii  | nk Driver        |
| Drivers                       | This section di                              | splays and creates driver acco                    | unts that are paid by the | business subscriptio | ən.          |            |                  |
| Drivers List<br>Manual Events | Available Seats: 9<br>See billing section to | 5 remaining of 140 subscribe<br>adjust seat total | ed.                       |                      |              |            |                  |
| Vehicles                      | FULL NAME                                    | EMAIL ADDRESS                                     | LICENCE                   | PHONE                | вғм          | AFM        | АРР              |
| Reports •                     | Adrian                                       | adrian driver test@mailinate                      | 10710701                  |                      |              |            | N/A C            |
| Admin 🕨                       | Test                                         | aunantunveritest@maiinatt                         | 12312321                  |                      |              |            | 1.               |

- 2. You will be directed to the **Drivers Business** page. Click the **Pending** tab to access the **Pending Drivers** list.
- 3. Search/filter the list using the **Search** field to view pending drivers. You can also set the list display to 10, 20, or 50 using the drop-down arrow beside the **Search** field.

| Drivers - Bu                                 | siness                           |               |                |            |          |            |        | ŧ      | e 🌾 🔒                     | Demo<br>Business |
|----------------------------------------------|----------------------------------|---------------|----------------|------------|----------|------------|--------|--------|---------------------------|------------------|
| Linked Pending                               | Delinked                         | Self-paid     | Pending Self-p | aid Non-E\ | VD Delir | nked Non-E | WD All | Sites  | Connected F               | leets            |
| 10 👻 Q Joe                                   |                                  |               |                |            |          |            |        |        | Resend Ir                 | nvites To All    |
| Available Seats: 9<br>See billing section to | 4 remaining of adjust seat total | of 140 subscr | ibed.          |            |          |            |        |        |                           |                  |
| FULL NAME                                    | EMAIL ADI                        | DRESS         | LICENCE        | PHONE      | BFM      | AFM        | APP    | DATE   | CREATED                   | ACTIONS          |
| Joe Gale                                     | joe.gale19@                      | jigmail.com   | 12345          |            |          |            | N/A    | 15/02, | /2025 ( <mark>2:49</mark> |                  |
|                                              |                                  |               |                |            |          |            |        |        | Actions                   |                  |
| Showing 1 of 1 En                            | tries                            |               |                |            |          |            |        |        | • View                    |                  |
| Showing for FPa                              | ges                              |               |                |            |          |            |        |        | 🗭 Edit                    |                  |
|                                              |                                  |               |                |            |          |            |        |        | 🖪 Resend                  | Invite           |
|                                              |                                  |               |                |            |          |            |        |        | × Rescind                 | Invite           |
|                                              |                                  |               |                |            |          |            |        |        | 🛛 Change                  | Email            |

- 4. Find the driver from the list and click its **Action** icon. The **Actions** menu will expand, select **Edit**.
- 5. The **Business Profile Edit** window will appear. In this window, you can update the following details:

| Business Profile    | e Edit X                                       |   |
|---------------------|------------------------------------------------|---|
| Record Keeper Addre | ess:                                           |   |
| Business Address    | Base Time Zone                                 |   |
| l demo st. dem      | ACT +10:00                                     | ~ |
|                     | Region                                         |   |
| Base Location:      | NHVR                                           | ~ |
| Business Address    | Accreditation (Optional)                       |   |
| l demo st. dem      | + Select from accreditation list<br>BFM Number |   |
|                     | Select an AFM Number                           | ~ |
|                     | Submit                                         |   |

- a. Record Keeper Address [Business Address]
- b. Base Location [Business Address]
- c. Base Time Zone
- d. Region
- e. Accreditation (Optional)
  - i. BFM Number
  - ii. AFM Number
- 6. After updating the selected driver, click the **Submit** button.

| ~ |
|---|
|   |
|   |

### **Resend Invites to All Drivers**

This section will walk you through how to resend invites to all the drivers.

1. In the Business Navigation Menu, click Drivers and select Drivers List.

|                     | Drivers - Business Z &                                                                                  |
|---------------------|----------------------------------------------------------------------------------------------------|
| Business Navigation | Linked Pending Delinked Self-paid Pending Self-paid Non-EWD Delinked Non-EWD All Sites Connected Fleets |
| Dashboard           | 10 V Q Search Model Add / Link Driver                                                                   |
| Drivers             | 3 This section displays and creates driver accounts that are paid by the business subscription.         |
| Drivers List        | Available Seats: 95 remaining of 140 subscribed.<br>See billing section to adjust seat total            |
| Manual Events       |                                                                                                    |
| Vehicles 🕨          | FULL NAME EMAIL ADDRESS LICENCE PHONE BFM AFM APP                                                       |
| Reports •           | Adrian                                                                                                  |
| Admin 🕨             | Test                                                                                                    |

- 2. You will be directed to the **Drivers Business** page. Click the **Pending** tab to access the **Pending Drivers** list.
- 3. Find and click the **Resend Invites to All** button.

| ivers - Bu                           | siness                                                     |                  |            |          |            |            | ≓ 4 ≗               | Demo<br>Business |
|--------------------------------------|------------------------------------------------------------|------------------|------------|----------|------------|------------|---------------------|------------------|
| nked Pending                         | Delinked Self-paid                                         | Pending Self-    | paid Non-E | WD Delir | nked Non-E | WD All     | Sites Connected Fle | eets             |
| 0 - Q Joe                            |                                                            |                  |            |          |            |            | Resend In           | vites To A       |
| vailable Seats: 9                    | 4 remaining of 140 subscri                                 | ibed.            |            |          |            |            |                     |                  |
| ee billing section to                | adjust seat total                                          |                  |            |          |            |            |                     |                  |
| E DIIIING SECTION TO                 | EMAIL ADDRESS                                              | LICENCE          | PHONE      | вғм      | AFM        | ΑΡΡ        | DATE CREATED        | ACTION           |
| FULL NAME                            | adjust seat total EMAIL ADDRESS joe.gale19@gmail.com       | LICENCE<br>12345 | PHONE<br>- | BFM<br>- | AFM<br>-   | app<br>N/A | DATE CREATED        |                  |
| FULL NAME Joe Gale Showing 1 of 1 En | adjust seat total<br>EMAIL ADDRESS<br>joe.gale19@gmail.com | LICENCE<br>12345 | PHONE<br>- | BFM<br>- | AFM        | app<br>N/A | DATE CREATED        | ACTION           |

4. The **Resend Invites To All** dialog box will appear, click the **Yes, send it now!** button to confirm resending the invites to all drivers in the list.

| Drivers - Bus                                   | siness                                     |                                  |                   |          |           |         | ≓ & ₽                           | Demo<br>Business    |
|-------------------------------------------------|--------------------------------------------|----------------------------------|-------------------|----------|-----------|---------|---------------------------------|---------------------|
| Linked Pending                                  | Delinked Self-paid                         | Pending Self-pa                  | iid Non-EW        | D Delink | ed Non-EW | D All S | ites Connected Fle<br>Resend In | ets<br>vites To All |
| Available Seats: 94<br>See billing section to a | remaining of 140 subsc<br>djust seat total | ribed.                           |                   |          |           |         |                                 |                     |
| FULL NAME                                       | EMAIL ADDRESS                              | LICENCE                          | PHONE             | вғм      | AFM       | АРР     | DATE CREATED                    | ACTIONS             |
| Joe Gale                                        | 1                                          | 22775                            |                   |          |           | N/A     | 15/02/2025 02:49                | :                   |
|                                                 | Res                                        | end Invites To                   | All               |          |           |         |                                 |                     |
| Showing 1 of 1 E<br>Showing 1 of 1 P            | Are you sure yo<br>p                       | u want to rese<br>ending drivers | end invites<br>s? | to all   |           |         | Prev 1                          | Next                |
|                                                 | Yes, se                                    | nd it now!                       | Cancel            |          |           |         |                                 |                     |

### **Resending Driver Invites**

This section will walk you through how to resend driver invites. Once you confirm the resending of the invitation, the driver will receive an invitation to join Logmaster.

1. In the Business Navigation Menu, click Drivers and select Drivers List.

|                     | Drivers - Busin                                          | ess                                        |                     |                      | ₽           | *          | Demo<br>Business |         |
|---------------------|----------------------------------------------------------|--------------------------------------------|---------------------|----------------------|-------------|------------|------------------|---------|
| Business Navigation | Linked Pending D                                         | elinked Self-paid Pending S                | elf-paid Non-E      | WD Delinked No       | n-EWD All S | ites Conne | cted Fleet       | s       |
| Dashboard           | 10 - Q Search                                            |                                            |                     | 🛓 Import             | EWD Driver  | Add / Lii  | nk Driver        |         |
| Drivers             | This section display                                     | s and creates driver accounts tha          | t are paid by the b | usiness subscription | n.          |            |                  |         |
| Drivers List        | Available Seats: 95 rem<br>See billing section to adjust | naining of 140 subscribed.<br>t seat total |                     |                      |             |            |                  |         |
| Vehicles            | FULL NAME EN                                             | IAIL ADDRESS                               | LICENCE             | PHONE                | BFM         | AFM        | АРР              |         |
| Reports F           | Adrian<br>Driver adr<br>Test                             | rian.driver.test@mailinator.com            | 12312321            | -                    | -           | -          | N/A              | с<br>1. |

- 2. You will be directed to the **Drivers Business** page. Click the **Pending** tab to access the **Pending Drivers** list.
- 3. Search/filter the list using the **Search** field to view pending drivers. You can also set the list display to 10, 20, or 50 using the drop-down arrow beside the **Search** field.

|                     |                     |              |               |            |          |            |        |                          | Business   |
|---------------------|---------------------|--------------|---------------|------------|----------|------------|--------|--------------------------|------------|
| nked Pending        | g Delinked          | Self-paid    | Pending Self- | paid Non-E | WD Delir | nked Non-E | WD All | Sites Connected Fl       | eets       |
| ) 🗕 🔍 Joe           |                     |              |               |            |          |            |        | Resend In                | vites To A |
| ailable Seats:      | 94 remaining        | of 140 subsc | ribed.        |            |          |            |        |                          |            |
| e billing section t | o adjust seat total | 01140 50550  | indea.        |            |          |            |        |                          |            |
| ULL NAME            | EMAIL ADI           | DRESS        | LICENCE       | PHONE      | BFM      | AFM        | АРР    | DATE CREATED             | ACTION     |
|                     |                     |              |               |            |          |            |        |                          |            |
| Joe Gale            | joe.gale19@         | igmail.com   | 12345         |            | •        |            | N/A    | 15/02/2025 02/49         |            |
| h                   |                     |              |               |            |          |            |        | Actions                  |            |
|                     | ntries              |              |               |            |          |            |        | <ul> <li>View</li> </ul> |            |
| nowing for tP       | ages                |              |               |            |          |            |        | 🖍 Edit                   |            |
|                     |                     |              |               |            |          |            |        | Resend                   | nvite      |
|                     |                     |              |               |            |          |            |        | × Rescind I              | nvite      |
|                     |                     |              |               |            |          |            |        |                          |            |

- 4. Find the driver from the list and click its **Action** icon. The **Actions** menu will expand, select **Resend Invite**.
- 5. A **Confirmation** dialog box will appear, click **OK** to continue resending the invitation.

| Drivers - Busi                                           | logmaster.au says<br>Resend invite email to this driver? |        |              | 1         | Demo<br>Business                       |
|----------------------------------------------------------|----------------------------------------------------------|--------|--------------|-----------|----------------------------------------|
| Linked Pending                                           |                                                          | Cancel | nked Non-EWD | All Sites | Connected Fleets Resend Invites To All |
| Available Seats: 94 red<br>See billing section to adjust | maining of 140 subscribed.                               |        |              |           |                                        |

#### **Rescinding Driver Invites**

This section will walk you through how to rescind driver invites.

1. In the Business Navigation Menu, click Drivers and select Drivers List.

|                               | Drivers - Business  Res Business                                                                        |
|-------------------------------|----------------------------------------------------------------------------------------------------|
| Business Navigation           | Linked Pending Delinked Self-paid Pending Self-paid Non-EWD Delinked Non-EWD All Sites Connected Fleets |
| Dashboard                     | 10 V Q Search dd / Link Driver                                                                          |
| Drivers                       | This section displays and creates driver accounts that are paid by the business subscription.           |
| Drivers List<br>Manual Events | Available Seats: 95 remaining of 140 subscribed.<br>See billing section to adjust seat total            |
| Vehicles •                    | FULL NAME EMAIL ADDRESS LICENCE PHONE BFM AFM APP                                                       |
| Reports ▶                     | Adrian<br>Driver adrian.driver.test@mailinator.com 12312321 N/A 1                                       |
| Admin 🕨                       | Test                                                                                                    |

2. You will be directed to the **Drivers - Business** page. Click the **Pending** tab to access the

#### Pending Drivers list.

3. Search/filter the list using the **Search** field to view pending drivers. You can also set the list display to 10, 20, or 50 using the drop-down arrow beside the **Search** field.

| Drivers - Bu                                 | siness                        |               |                |            |          |           |          | Ŧ     | • 🛊 🛓                                       | Demo<br>Business |
|----------------------------------------------|-------------------------------|---------------|----------------|------------|----------|-----------|----------|-------|---------------------------------------------|------------------|
| Linked Pending                               | Delinked                      | Self-paid     | Pending Self-p | oaid Non-E | WD Delir | ked Non-E | ND AII S | Sites | Connected Fl                                | eets             |
| 10 - Q Joe                                   |                               |               |                |            |          |           |          |       | Resend In                                   | vites To All     |
| Available Seats: 9<br>See billing section to | 4 remaining adjust seat total | of 140 subscr | ibed.          |            |          |           |          |       |                                             |                  |
| FULL NAME                                    |                               | DRESS         | LICENCE        | PHONE      | BEM      | AFM       | APP      | DAT   | E CREATED                                   | ACTIONS          |
| Joe Gale                                     | joe.gale19@                   | )gmail.com    | 12345          | -          | -        | -         | N/A      | 15/02 | /2025 02 <mark>249</mark>                   |                  |
|                                              |                               |               |                |            |          |           |          | -     | Actions                                     |                  |
| Showing 1 of 1 En<br>Showing 1 of 1 Pa       | ges                           |               |                |            |          |           |          |       | <ul> <li>View</li> </ul>                    |                  |
|                                              | -                             |               |                |            |          |           |          |       | Edit                                        |                  |
|                                              |                               |               |                |            |          |           | -        | -     | <ul> <li>Resend</li> <li>Rescind</li> </ul> | Invite           |
|                                              |                               |               |                |            |          |           |          |       | 🛛 Change                                    | Email            |

- 4. Find the driver from the list and click its **Action** icon. The **Actions** menu will expand, select **Rescind Invite**.
- 5. A **Confirmation** dialog box will appear, click **OK** to continue rescinding the invitation.

|                                                       | Are you sure to rescino               | I this driver invite? | You can't undo ti | his. | ked Non-EWD | All Sites | Connected E | Business     |
|-------------------------------------------------------|---------------------------------------|-----------------------|-------------------|------|-------------|-----------|-------------|--------------|
| 10 • Q Joe                                            |                                       | (                     | Cancel            | ок   |             | ,         | Resend Ir   | nvites To Al |
|                                                       |                                       |                       |                   |      |             |           |             |              |
| Available Seats: 94 re<br>See billing section to adju | maining of 140 subso<br>st seat total | ribed.                |                   |      |             |           |             |              |

# **Changing Drivers' Email**

This section will walk you through how to change the driver's email address.

1. In the Business Navigation Menu, click Drivers and select DriversList.

|                     | Drivers - Business                                                                                      |         |
|---------------------|----------------------------------------------------------------------------------------------------|---------|
| Business Navigation | Linked Pending Delinked Self-paid Pending Self-paid Non-EWD Delinked Non-EWD All Sites Connected Fleets | -       |
| Dashboard           | 10 V Q Search Add / Link Driver Add / Link Driver                                                       |         |
| Drivers             | This section displays and creates driver accounts that are paid by the business subscription.           |         |
| Drivers List        | Available Seats: 95 remaining of 140 subscribed.<br>See billing section to adjust seat total            |         |
| Vehicles •          | FULL NAME EMAIL ADDRESS LICENCE PHONE BFM AFM APP                                                       |         |
| Reports 🕨           | Adrian Driver adrian.driver.test@mailinator.com 12312321 N/A                                            | с<br>1. |

- 2. You will be directed to the **Drivers Business** page. Click the **Pending** tab to access the **Pending Drivers** list.
- 3. Search/filter the list using the **Search** field to view pending drivers. You can also set the list display to 10, 20, or 50 using the drop-down arrow beside the **Search** field.

| Drivers -         | Business                        |               |                 |           |         |            |          | Ļ     | * 🐥 💄                     | Demo<br>Business |
|-------------------|---------------------------------|---------------|-----------------|-----------|---------|------------|----------|-------|---------------------------|------------------|
| Linked Per        | nding Delinked                  | Self-paid     | Pending Self-pa | id Non-EW | D Delir | nked Non-E | ND AII S | Sites | Connected Fl              | eets             |
| 10 <del>-</del> Q | Joe                             |               |                 |           |         |            |          |       | Resend In                 | vites To All     |
| Available Se      | ats: 94 remaining               | of 140 subscr | ribed.          |           |         |            |          |       |                           |                  |
| See billing sec   | <u>tion</u> to adjust seat tota | 1             |                 |           |         |            |          |       |                           |                  |
| FULL NAME         | EMAIL ADI                       | DRESS         | LICENCE         | PHONE     | BFM     | AFM        | АРР      | DATE  | E CREATED                 | ACTIONS          |
| Joe               | Gale joe.gale19@                | @gmail.com    | 12345           |           | -       | -          | N/A      | 15/02 | /2025 02 <mark>-49</mark> |                  |
| Chaudagal         | of 1 Entring                    |               |                 |           |         |            |          |       | Actions                   | _                |
| Showing 1         | of 1 Pages                      |               |                 |           |         |            |          |       |                           |                  |
|                   |                                 |               |                 |           |         |            |          |       | 🕑 Edit                    | _                |
|                   |                                 |               |                 |           |         |            |          |       | 🖪 Resend I                | nvite            |
|                   |                                 |               |                 |           |         |            |          |       | × Rescind I               | nvite            |
|                   |                                 |               |                 |           |         |            |          | -     | 🕨 🖬 Change                | Email            |

- 4. Find the driver from the list and click its **Action** icon. The **Actions** menu will expand, select **Change Email**.
- 5. The **Edit Driver Email** dialog box will appear. In the **Email Address** field, enter the updated driver's email address.

| Available Seats: 9<br>See billing section to | 94 remaining of 140 subs<br>o adjust seat total | cribed.     |       |     |     |     |                  |         |
|----------------------------------------------|-------------------------------------------------|-------------|-------|-----|-----|-----|------------------|---------|
| FULL NAME                                    | EMAIL ADDRESS                                   | LICENCE     | PHONE | BFM | AFM | АРР | DATE CREATED     | ACTIONS |
| Edit Driver                                  | Email                                           |             |       |     |     | ×   | 15/02/2025 02:49 | :       |
| Email Address<br>joe.gale19@g                | mail.com                                        |             |       |     |     |     | Prev 1           | Next    |
|                                              |                                                 | Update Emai | I     |     |     |     |                  |         |

6. Click the **Update Email** button to apply the changes.